# **CPOS** – Quick guide

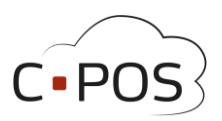

👤 Vælg konto (Elev2-MSS-CPOS-Test) 🕇

COPOS

€ Mine Konti

Indbetaling

Kontoudtog

1 Brugeroplysninger

Elev2-MSS-CPOS-Test Elev1-MSS-CPOS-Test DW-MSS-CPOS-TEST 🙆 da 🖣

Log ud

# Indbetaling til konto – 8000.cpos.dk

Manuel indbetaling eller Automatisk optankningsaftale

Når du vil lave en indbetaling eller opsætte en automatisk optankningsaftale, skal du øverst til højre i billedet, vælge den konto du vil lave indbetalingen på.

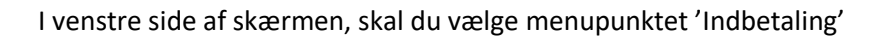

#### Manuel indbetaling

På skærmbilledet vises to faner øverst til henholdsvis 'Indbetal' og 'Automatisk optankning'. Til manuel indbetaling vælges fanen 'Indbetal', og formularen udfyldes med mailadresse og beløb som ønskes indbetalt. Marker at du har læst og accepterer handelsbetingelserne, og klik 'Næste'.

| Indbetaling  Automatisk optankning  Her kan du indbetale på Aarhus Kommune Betalingskort. Vælg den konto du ønsker at indbe "NÆSTE".  Konto for indbetaling                                                                                                   | Vælg herefter om du ønsker at<br>indbetale med kreditkort eller med<br>MobilePay.                                                                                                    |                                                                                              |  |  |
|----------------------------------------------------------------------------------------------------|----------------------------------------------------------------------------------------------------|----------------------------------------------------------------------------------------------|--|--|
| Konto for indectaining<br>MSS-CPOS-TEST - 12345679<br>Saldo 90,00 kr.<br>E-mail til kvittering                                                                                                    | N                                                                                                    | ISS Aarhus Kommune                                                                           |  |  |
| Beløb der ønskes indbetalt (beløbet skal være i hele danske kroner.)<br>Du kan bruge følgende betalingskort til indbetaling: Dankort, MasterCard og Visa. Alle indeståeng<br>CVR 11 14 98 39. Læs mere i MSS Professional A/S's handelsbetingelser og vilkår. | 1. Valg af betalingsmetode     2. Gennemfør betaling     3. Kvittering       VISA     Image: Solution of the solution of the solution of the |                                                                                              |  |  |
| ☐ Jeg har læst og accepteret betalingsbetingelserne<br>Næste                                                                                                    | Се<br>Моблениу                                                                                                    | Vælg mobilbetaling                                                                           |  |  |
|                                                                                                    | ePay / Payment Solut<br>aworldivetrand foregår krypteret via                                                                                                    | ions er PCI certificeret af VISA / Mastercard, og al kommunikation<br>en sikker forbindelse. |  |  |

# **CPOS – Quick guide**

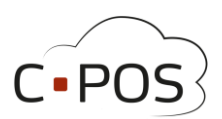

Udfyld betalingsoplysninger i henhold til valgt betalingsmetode, og gennemfør betalingen.

| MSS A:                              | arhus Kommune                                   |                           |                         |
|-------------------------------------|-------------------------------------------------|---------------------------|-------------------------|
| 1. Valg af betalingsmetode          | 2. Gennemfør b                                  | oetaling                  | 3. Kvittering           |
| Kortnummer                          | 0                                               | Beløb                     | DKK 100,00              |
| Udløbsdato /                        | 0                                               |                           |                         |
| Kontrolcifre                        |                                                 | Gennemfø                  | r betaling 🔹 🕟          |
| ()                                  |                                                 | <b>23</b> VI54            |                         |
| Betal via MobilePay                 |                                                 |                           | Skift betalingsmetode > |
| Indtast dit mobilnummer             | i certificeret af VISA / Master<br>forbindelse. | card, og al kommunikatior |                         |
| +45 ~                               |                                                 |                           |                         |
| Husk mig til næste gang             |                                                 |                           |                         |
| Fortsæt                             |                                                 |                           |                         |
| A Nemt og sikkert - Læs hvordan her |                                                 |                           |                         |

#### Automatisk optankningsaftale

Ønsker du at oprette en automatisk optankningsaftale, skal du på skærmbilledet 'Indbetaling' vælge fanen 'Automatisk optankning'. Her udfyldes formularen med mailadresse samt beløb som ønskes optanket til

| ndbetaling                                                                                                    |  |  |  |  |
|----------------------------------------------------------------------------------------------------|--|--|--|--|
| Indbetal 2 Automatisk optankning                                                                                                    |  |  |  |  |
| Med automatisk optankning vil der automatisk blive tanket op på kontoen når saldoen kommer under 50 kr.                                                                                                    |  |  |  |  |
| For at oprette automatisk optankning vælges kontoen der ønskes optankning på, samt det beløb der ønskes indsat og Klik derefter<br>på "NÆSTE".                                                                                                    |  |  |  |  |
| BEMÆRK at automatisk optakning ikke sættes i kraft før der minimum har været indbetalt 100,00 kr. på kontoen.                                                                                                    |  |  |  |  |
| Grundet ændringer i loven om gebyrer, er mindstebeløbet for en indbetaling steget til 100 kr                                                                                                    |  |  |  |  |
| Konto for indbetaling                                                                                                    |  |  |  |  |
| MSS-CPOS-TEST - 12345679 🗸                                                                                                    |  |  |  |  |
| E-mail til kvittering                                                                                                    |  |  |  |  |
| Indtast e-mail                                                                                                    |  |  |  |  |
| Reløh der ønskes indhetalt (heløhet skal være i hele danske kroner )                                                                                                    |  |  |  |  |
| Indtast beløb                                                                                                    |  |  |  |  |
| Du kan bruge følgende betalingskort til indbetaling: Dankort, MasterCard and Visa. Alle indeståender opbevares af MSS Professional CVR<br>11 14 98 39 som er godkendt e-penge udbyder med ft-nr. 34547. Læs mere i MSS Professionals handelsbetingelser og vilkår.<br>VISA:<br>J Jeg har læst og accepteret betalingsbetingelserne<br>Næste |  |  |  |  |

kontoen, når saldo kommer under 50,kr. Marker at du har læst og accepterer handelsbetingelserne, og klik 'Næste'.

### **CPOS – Quick guide**

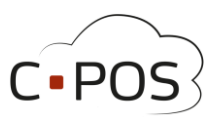

Udfyld betalingsoplysninger og godkend betalingen.

Ved oprettelse af aftalen, skal saldo på kontoen være 100,- kr. eller mere, for at optankningsaftalen træder i kraft.

| MSS Aarhus Kommune                                             |                                                                        |                  |                        |                                                                                                    |  |  |
|----------------------------------------------------------------|------------------------------------------------------------------------|------------------|------------------------|----------------------------------------------------------------------------------------------------|--|--|
| 1. Valg af betalingsmetode 2. Gennemfør betaling 3. Kvittering |                                                                        |                  |                        |                                                                                                    |  |  |
| Kortnummer                                                     |                                                                        | 0                | Beløb                  | DKK 100,00                                                                                                    |  |  |
| Udløbsdato                                                     | 1                                                                      | 6                |                        |                                                                                                    |  |  |
| Kontrolcifre                                                   | (H)                                                                    | 0                | Gennemfø               | r betaling 📀                                                                                                    |  |  |
| Dato: 23-02-2022<br>Ordrenr.: 22022380004                      | 2799321                                                                |                  |                        | A Figure 2 A Constant of the second second s |  |  |
| bambora<br>avvordinestand<br>foregår krypte                    | nt Solutions er PCI certificeret af<br>eret via en sikker forbindelse. | VISA / Mastercar | d, og al kommunikation |                                                                                                    |  |  |

#### Skift kreditkort på Automatisk optankningsaftale

For at skifte kreditkort som er tilknyttet en Automatisk optankningsaftale, skal du annullere den eksisterende optankningsaftale, og derefter oprette en ny aftale med dit nye kreditkort.